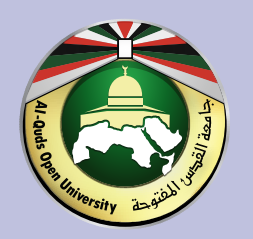

## جامعة القدس المفتوحة عمادة الدراسات العليا والبحث العلمي

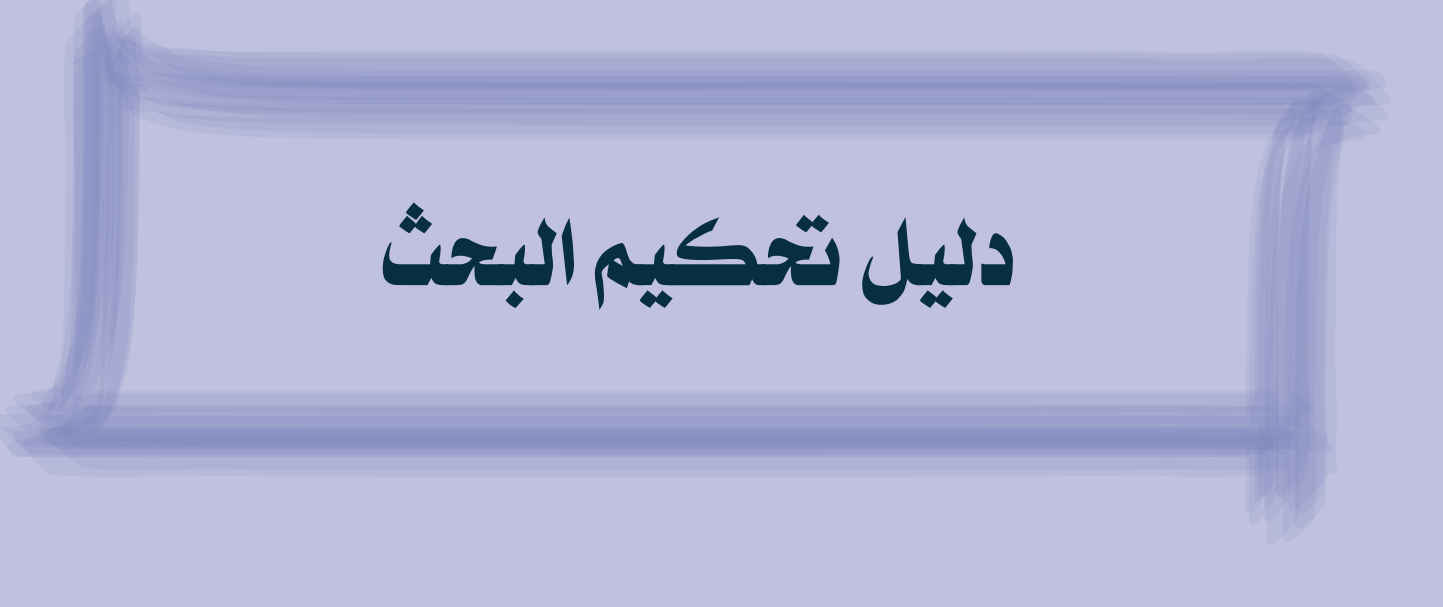

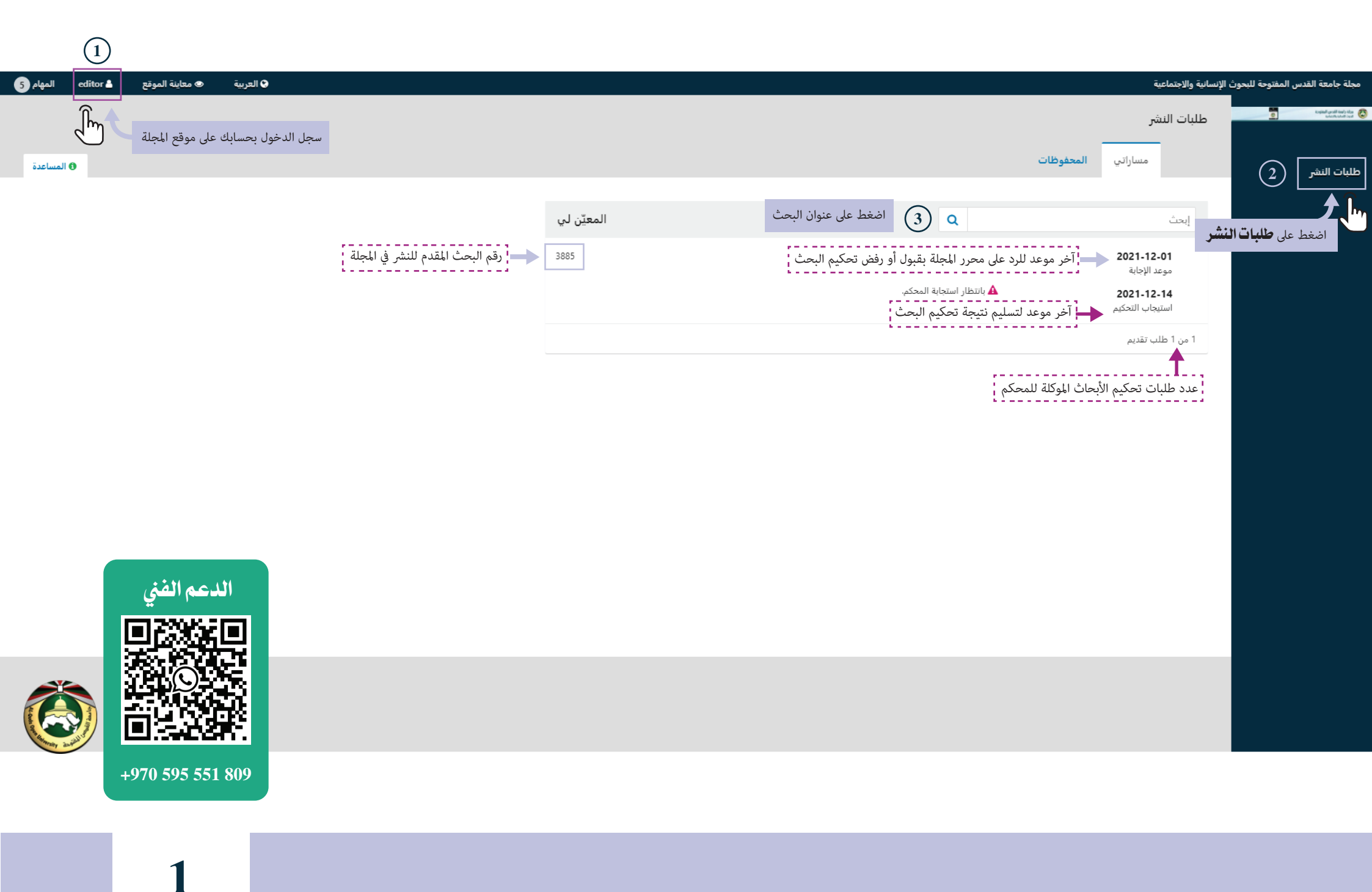

| editor 占 المهام | العربية 👁 معاينة الموقع |                       | دس المفتوحة للبحوث الإنسانية والاجتماعية                                                                                                    | مجلة جامعة الق                           |
|-----------------|-------------------------|-----------------------|----------------------------------------------------------------------------------------------------|------------------------------------------|
|                 |                         |                       | 🔳 التحكيم: بحث تجريبي للموقع الجديد                                                                                                    | Kophali grafi Anis Asa<br>Koshkonit Sudi |
|                 |                         |                       | 1. الإنتماس 2. الإرشادات 3. التنزيل والتحكيم 4. الإكمال                                                                                                    | طلبات النشر                              |
|                 |                         |                       | <b>التماس التحكيم (مح</b> كم محتمل لطلب النشر الآتي وتجد أدناه نظرة عامة عنه مع الخط الزمني المتاح للتحكيم. نأمل أنك قادر على المساهمة فيه.                                                                                                    |                                          |
|                 |                         |                       | عنوان المؤلّف 🗕<br>الملخص                                                                                                    |                                          |
|                 |                         |                       | نوع التحكيم<br><sub>سري</sub>                                                                                                    |                                          |
| إبحث Q          |                         |                       | ملفات التحكيم                                                                                                    |                                          |
|                 | نص المقال               | November 30, 2021     | ما من المقال البحث عنه المقال البحث عنه المعقال المعقال الم |                                          |
|                 |                         |                       | معاينة كل تفاصيل طلب النشر                                                                                                    |                                          |
|                 |                         | 2021-12-14            | جدول التحكيم<br>2021-12-01 2021-11-30                                                                                                    |                                          |
|                 | الدعم الفني             | تاريخ استيجاب التحكيم | التماس المحرب المحرب المحرر علب التحكيم للمحكم                                                                                                    |                                          |
|                 |                         |                       | عن تواريخ الاستبعاب<br>ضع إشارة (٧٧) في الخانة<br>العم، أوافق على جمع بياناتي وخزتها وفق ما ورد في بي <u>ان الخصوصية.</u>                                                                                                    |                                          |
|                 |                         |                       | أقبل التحكيم. استمر إلى المنطوة #2 أرفض إلتماس التحكيم<br>أوبل التحكيم للمتابعة (عبل التحكيم للمتابعة                                                                                                    |                                          |
|                 | +970 595 551 809        |                       |                                                                                                    |                                          |

| _ |          |          |                 |           |  |
|---|----------|----------|-----------------|-----------|--|
| 5 | المهام ( | editor 🐣 | 👁 معاينة الموقع | 😒 العربية |  |

| ♦ العربية ● معاينة الموقع ♦ editor ال           |                                                                                                    |                                                                                         |                                                                                                    |                                                                                                    | الإنسانية والاجتماعية                                                                                                    | مجلة جامعة القدس المفتوحة للبحوث<br> |
|-------------------------------------------------|----------------------------------------------------------------------------------------------------|-----------------------------------------------------------------------------------------|----------------------------------------------------------------------------------------------------|----------------------------------------------------------------------------------------------------|----------------------------------------------------------------------------------------------------|--------------------------------------|
|                                                 |                                                                                                    |                                                                                         |                                                                                                    | موقع الجديد                                                                                                    | التحكيم: بحث تجريبي لل                                                                                                    | C Systematics and State              |
|                                                 |                                                                                                    | 4. الإكمال                                                                              | 3. التنزيل والتحكيم                                                                                                    | 2. الإرشادات                                                                                                    | 1. الإلتماس                                                                                                    | طلبات النشر                          |
|                                                 | تأكد من اطلاعك على إرشادات التحكيم قبل المتابعة للمرحلة الثانية                                                                                                    |                                                                                         |                                                                                                    |                                                                                                    | إرشادات المحكم                                                                                                    |                                      |
|                                                 |                                                                                                    |                                                                                         |                                                                                                    | ق الآتي:                                                                                                    | يتم إجراءات التحكيم والنشر وف                                                                                                    |                                      |
| با، على ألا تقل رتبة المحكم عن رتبة صاحب البحث. | . النشر في المجلة، ولتقرير أهليتها للتحكيم.<br>ي، تختارهم هيئة التحرير بسرية تامة، من بين أساتذة متخصصين في الجامعات ومراكز البحوث داخل فلسطين وخارجه<br>لث لترجيح الحكم، ويعد حكمه نهائياً.<br>بر من تاريخ استلام البحث، وبعد إجراء التعديلات عليه إن وجدت.<br>مكتب الجامعة في الأردن للباحثين من خارج فلسطين، ويتحمل الباحث تكلفة النقل من الأردن إلى مكان إقامته. | ستيفائها لمعايير<br>ذوي الاختصاص<br>للبحث لمحكم ثال<br>ثة إلى ستة أشه<br>من العدد إلى ه | لة إلى المجلة للتأكد من ال<br>ب اثنين من المحكمين من<br>حث للنشر.<br>و الآخر مرفوض)، يرسل ا<br>ه أو رفضه في غضون ثلا<br>ه بحثه، ويتم إرسال نسخة<br>في الخطوة #3 للمتابع | جعة البحوث المرسل<br>بن مدى صلاحية البر<br>مين (أحدهما مقبول<br>نه التحرير يقبول بحث<br>العدد الذي نشر فيا<br>عودة<br>عودة<br>اضغط <b>استمر إل</b> | <ol> <li>1. تقوم هيئة التحرير بمرا-</li> <li>2. ترسل البحوث المستوف</li> <li>3. يقدم كل محكم تقريراً -</li> <li>4. إذا اختلفت نتيجة المحك</li> <li>5. يبلغ الباحثون بقرار هيئا</li> <li>6. يزود الباحث بنسخة من</li> <li>6. يزود الباحث بنسخة من</li> </ol> |                                      |
| الدعم الفتي                                     |                                                                                                    |                                                                                         |                                                                                                    |                                                                                                    |                                                                                                    |                                      |
|                                                 |                                                                                                    |                                                                                         |                                                                                                    |                                                                                                    |                                                                                                    |                                      |
|                                                 |                                                                                                    |                                                                                         |                                                                                                    |                                                                                                    |                                                                                                    |                                      |
| +970 595 551 809                                |                                                                                                    |                                                                                         |                                                                                                    |                                                                                                    |                                                                                                    |                                      |

AL-Quels Open

| ايمث                                             | لا ملغات                                          |                                                                                                    | التحكيم<br>ات التحكيم<br>ت التحكيم<br>أو الصق) تحكيمك لطلب النشر هذا في النموذج أ                                                                                                    |
|--------------------------------------------------|---------------------------------------------------|----------------------------------------------------------------------------------------------------|----------------------------------------------------------------------------------------------------|
| ايعث Q                                           | لا ملغات                                          |                                                                                                    | فات التحكيم<br>دات المحكم<br>ات التحكم<br>الوالصق) تحكيمك لطلب النشر هذا في النموذج أ                                                                                                    |
|                                                  | لا ملعات                                          | دناه.                                                                                                    | <b>دات المحكم</b><br>ا <u>ت التحكم</u><br><b>يم</b><br>(أو إلصق) تحكيمك لطلب النشر هذا في النموذج أ                                                                                                    |
|                                                  |                                                   | دناه.                                                                                                    | <b>دات المحكم</b><br>ا <del>ت التحكم</del><br>يمم<br>(أو إلصق) تحكيمك لطلب النشر هذا في النموذج أ                                                                                                    |
|                                                  |                                                   | دناه.                                                                                                    | <b>ات التحكيم</b><br><b>يوم</b><br>(أو إلصق) تحكيمك لطلب النشر هذا في النموذج أ                                                                                                    |
|                                                  |                                                   | دناه.                                                                                                    | <b>كيم</b><br>(أو إلصق) تحكيمك لطلب النشر هذا في النموذج أ                                                                                                    |
|                                                  |                                                   |                                                                                                    | . G. Janes A. Land, and a start of the start of the start              |
|                                                  |                                                   |                                                                                                    |                                                                                                    |
|                                                  |                                                   | (3 On Opt                                                                                                    | صحيفة تقويم اولي<br>(مند النمر النمية محمد)                                                                                                    |
|                                                  |                                                   | Analysis of the second second | Harding and Angel and Angel and Ange              |
| ويم المناسبة حسب توع التقويم<br>رم الأولى        | اصغط لتحميل مودج التقو<br>- صحيفة تقديم أول للتقد | Fee Consuldant<br>Beauty Tale                                                                                                    | المحلة قبور لهم التركيم التي المحلة المحلية المحلية المحلية المحلية المحلية المحلية المحلية المحلية المحلية ال<br>المحلية المحلية المحلية المحلية المحلية المحلية المحلية المحلية المحلية المحلية المحلية المحلية المحلية المحلية<br>المحلية المحلية المحلية المحلية المحلية المحلية المحلية المحلية المحلية المحلية المحلية المحلية المحلية المحلية                                                                                                    |
| یم تحوي<br>، بم الثانی                           | - صحيفة تقويم نهائي للتقو                         | Records Add<br>Records Add<br>Seconds Plant of the<br>Find Yoan<br>Automate Real<br>Designed                                                                                                    | است کر ایست<br>است کی<br>ایل بیت کر<br>ایل بیت کر ایل ایست<br>ایست کر ایست<br>ایست کر ایست                                                                                                    |
| <u>~</u> ( ~~                                    |                                                   | Survival<br>Survival<br>Course<br>Anna No.<br>F. Anna<br>Course                                                                                                    | الناسم الأملي<br>المثل الالمدير<br>المسالمات<br>المدير الالمدير<br>المدير الالمدير                                                                                                    |
|                                                  |                                                   | Results of the last<br>I revention of the set<br>⊖ Name                                                                                                    | الله الجرم الآلي .<br>العام بعد الجرم الآلي .<br>العام بعد الجرم الله الحرك المركب المركب المركب المركب المركب المركب ال<br>المركب المركب المركب<br>المركب المركب المركب المركب المركب المركب المركب المركب المركب المركب المركب المركب المركب المركب المركب المركب المركب المركب<br>مركب المركب المركب المركب المركب المركب المركب المركب المركب المركب المركب المركب المركب المركب المركب المركب المركب المركب المركب المركب المركب المركب المركب المركب المركب المركب المركب المركب المركب المركب المركب المركب المركب المركب المركب المركب المركب المركب المركب المركب المركب المركب المركب<br>المركب المركب المركب المركب المركب المركب المركب المركب المركب المركب المركب المركب المركب المركب المركب المرك المركب المركب المركب المركب المركب المركب المركب المركب المركب المركب المركب المركب المركب المركب المركب المراحي المركم الم |
|                                                  |                                                   | Manual of K-Quild Tage To                                                                                                    | annes in Hamanian and Innot Halles.<br>I go an Annes Annes                                                                                                    |
|                                                  |                                                   | Ţ                                                                                                    | تحميـــل                                                                                                    |
|                                                  |                                                   |                                                                                                    |                                                                                                    |
| بعد الانتهاء من تحكيم البحث وتعبئة صحيفة         |                                                   |                                                                                                    |                                                                                                    |
| التقويم الأولي أو النهائي اضغط <b>إرضع الملف</b> |                                                   |                                                                                                    |                                                                                                    |
| لرفع صحيفة التقويم واي ملفات اخرى خاصة           |                                                   | بضمنها نسخة منقحة من ملفات التحكيم الأصلية.                                                                                                    | الملفات التي تود تقديمها إلى المحرر و/أو المؤلف                                                                                                    |
| بالتحكيم.<br>إيد الملف                           |                                                   |                                                                                                    | فات المحكم                                                                                                    |
| - Îm                                             | لا ملفات                                          |                                                                                                    |                                                                                                    |
|                                                  |                                                   |                                                                                                    |                                                                                                    |
| اضافة مناقشة                                     |                                                   |                                                                                                    | اقشات التحكيم                                                                                                    |
| ، ــــــــــــــــــــــــــــــــــــ           |                                                   |                                                                                                    | سم                                                                                                    |
|                                                  | لا فقرات                                          |                                                                                                    |                                                                                                    |

5 Ø

طلبات النبأ

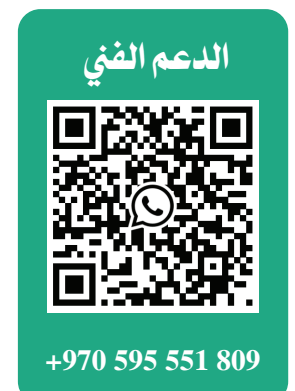

4

|            | مفتوحة للبحوث الإنسانية والاجتماعية                                                                                    |  |
|------------|----------------------------------------------------------------------------------------------------|--|
|            | المالية المالية 🗶 إرفع الملف                                                                                           |  |
|            | من المراجعة التفاصيل عن المراجعة التفاصيل 3. مراجعة التفاصيل 3. التأكيد                                                |  |
|            |                                                                                                    |  |
|            | رفع الملف إسحب الملف وأسقطه هنا للبدء برفعه اضغط لاستعراض الملفات واختيار<br>رفع الماذات التربية التقويم               |  |
|            | ارتجا المساف الذي يود للمجنب إذى المعري وربو المولف ا<br><u>ضمان التحكيم السري</u>                                     |  |
|            | استمر إلغاء                                                                                                    |  |
|            |                                                                                                    |  |
|            | مناقشات التحكيم                                                                                                    |  |
|            |                                                                                                    |  |
|            |                                                                                                    |  |
|            |                                                                                                    |  |
|            | <b>التوصيات</b><br>إختر التوصية وقدم التحكيم لإكمال العملية. عليك أن تُدخل تحكيماً أو أن ترفع ملفاً قبل اختيار التوصية |  |
| الدعم الفي | الإحتر واحداً                                                                                                    |  |
|            | هذا الحقل إلزامي<br>محمد الحقل إلزامي                                                                                  |  |
|            | تقديم التحكيم عودة                                                                                                    |  |
|            |                                                                                                    |  |
|            | * تدل على حقول إجبارية                                                                                                 |  |

+970 595 551 809

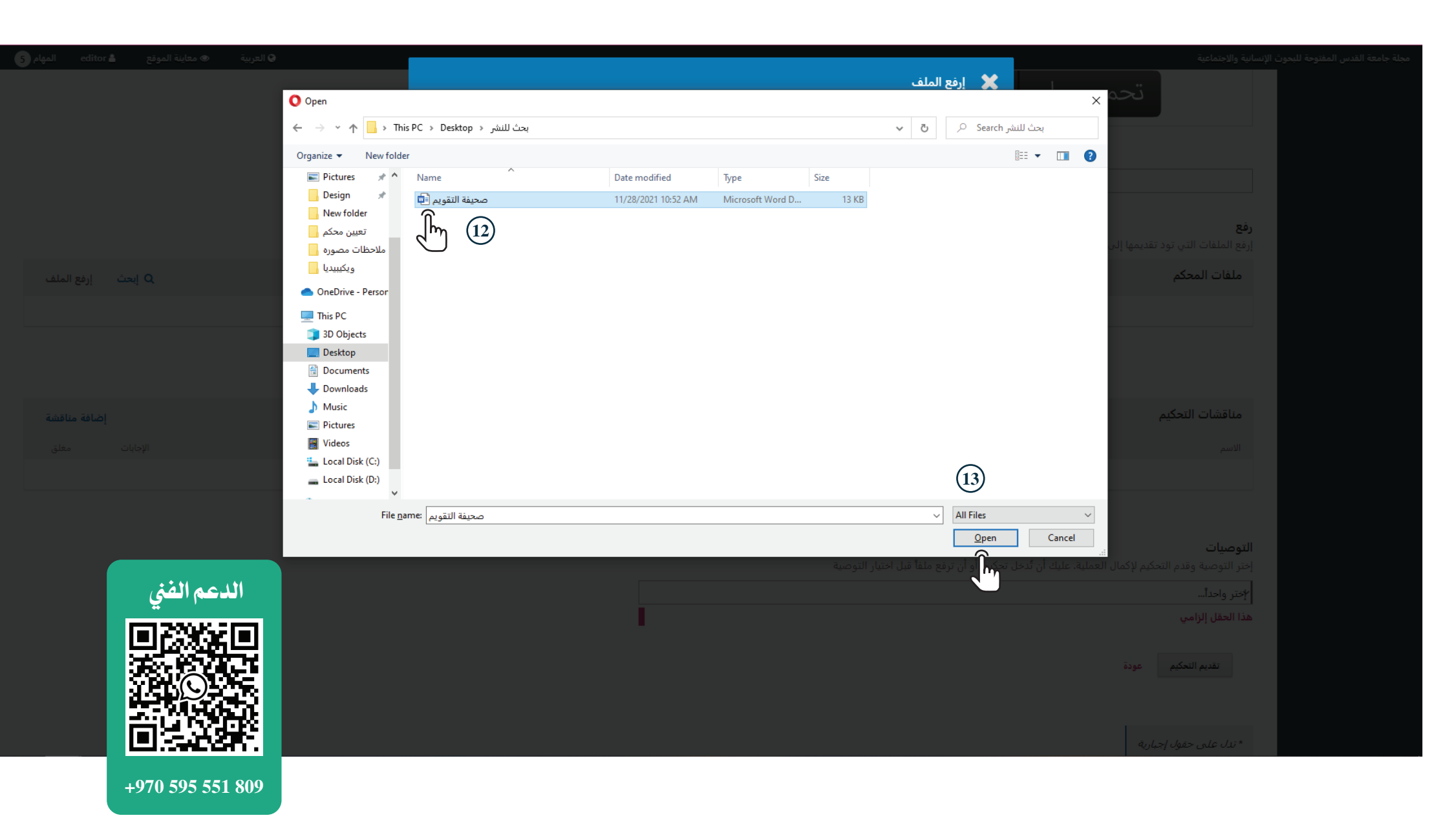

| ۞ العربية 		 ۞ معاينة الموقع 		 editor المهام | تتوحة للبحوث الإنسانية والاجتماعية                                                                                                    |  |
|-----------------------------------------------|----------------------------------------------------------------------------------------------------|--|
|                                               | المحميصيل 🗶 إرفع الملف                                                                                                    |  |
|                                               | المراجعة المراجعة المراجعة المراجعة المراجعة الماصيل 3. مراجعة التفاصيل 3. التأكيد                                                                                                    |  |
|                                               | تغيير الملف ♥, صحيفة التقويم.docx                                                                                                    |  |
|                                               | رفع<br>إرفع الملفات التي تود تقديمها إلى المحرر و/أو المؤلف بـ<br>صحاب التحكيم السكن                                                                                                    |  |
| إبحث إرفع الملف Q                             | ملفات المحكم المحكم م<br>محكم المحكم المحكم المحكم المحكم المحكم المحكم المحكم المحكم المحكم المحكم المحكم المحكم المحكم المحكم المحكم ا |  |
|                                               |                                                                                                    |  |
|                                               | مناقشات التحكيم                                                                                                    |  |
|                                               |                                                                                                    |  |
|                                               |                                                                                                    |  |
|                                               |                                                                                                    |  |
| الدعم الفني                                   | <b>التوصيات</b><br>إختر التوصية وقدم التحكيم لإكمال العملية. عليك أن تُدخل تحكيماً أو أن ترفع ملفاً قبل اختيار التوصية<br>                                                                                                    |  |
|                                               | الإختر واحداً                                                                                                    |  |
|                                               | هذا الحقل إلزامي                                                                                                    |  |
|                                               | تقديم التحكيم عودة                                                                                                    |  |
|                                               |                                                                                                    |  |
|                                               | * تدل على حقول إجبارية                                                                                                    |  |

+970 595 551 809

|                  | تحميصل 🗶 إرفع الملف                                                                  |                                 |
|------------------|--------------------------------------------------------------------------------------|---------------------------------|
|                  |                                                                                      |                                 |
|                  | , صحيفة التقويم. docx ∕متعديل (سألي                                                  |                                 |
|                  | docx 🖂 12KB 🗟                                                                        | رفع                             |
|                  | لتى تود تقديمها إلى المحرر و/أو المؤلف با<br>استعراب المعمر (المؤلف بالمعادي)<br>حكم | إرفع الملفات<br>ملفات الم       |
|                  |                                                                                      |                                 |
|                  |                                                                                      |                                 |
|                  |                                                                                      |                                 |
|                  | التحكيم                                                                              | مناقشات                         |
|                  |                                                                                      |                                 |
|                  |                                                                                      |                                 |
|                  |                                                                                      |                                 |
| الدعم الفني      |                                                                                      | <b>التوصيات</b><br>إختر التوصية |
|                  |                                                                                      | ץختر واحدآ                      |
|                  | مي                                                                                   |                                 |
|                  | عودة                                                                                 | تقديم                           |
|                  |                                                                                      |                                 |
|                  |                                                                                      | * تدل على                       |
| +970 595 551 809 |                                                                                      |                                 |

| ♦ العربية الموقع ♦ editor المهام | بنس المفتوحة للبحوث الإنسانية والاجتماعية                                                                                                    | جامعة الق |
|----------------------------------|----------------------------------------------------------------------------------------------------|-----------|
|                                  | تحميسال 🗶 إرفع الملف                                                                                                    |           |
|                                  | المالية المالية المالية المالية المالية المالية المالية المالية المالية المالية المالية المالية المالية المالية<br>1. رفع الملف 2. مراجعة التفاصيل 3. التأكيد |           |
|                                  | الملف أُضيف<br>رفع<br>إرفع الملفات التي تود تقديمها إلى المحرر و/أو المؤلف به                                                                                 |           |
|                                  | ملفات المحكم (16)                                                                                                    |           |
|                                  | محيفة التقويم. doc الله المتابعة المعلم العام أكمل للمتابعة أكمل للمتابعة                                                                                     |           |
|                                  |                                                                                                    |           |
|                                  | مناقشات التحكيم                                                                                                    |           |
|                                  |                                                                                                    |           |
|                                  |                                                                                                    |           |
|                                  |                                                                                                    |           |
| الدعم الفتى                      | <b>التوصيات</b><br>إختر التوصية وقدم التحكيم لإكمال العملية، عليك أن تُدخل تحكيماً أو أن ترفع ملفاً قبل اختيار التوصية                                        |           |
|                                  |                                                                                                    |           |
|                                  | هذا الحقل إلزامي                                                                                                    |           |
|                                  | تقديم التحكيم عودة                                                                                                    |           |
|                                  |                                                                                                    |           |
| LEI SADSAT.                      | * تدل علم، حقول إجبارية                                                                                                    |           |
| +970 595 551 809                 |                                                                                                    |           |

| editor المهام 5 | العربية ⊘ معاينة الموقع | •                 |    |          | تماعية                                                                                                    | عة القدس المفتوحة للبحوث الإنسانية والاج |
|-----------------|-------------------------|-------------------|----|----------|----------------------------------------------------------------------------------------------------|------------------------------------------|
|                 |                         |                   |    |          | تحميــل                                                                                                   |                                          |
|                 |                         |                   |    |          |                                                                                                    |                                          |
|                 |                         |                   |    |          | للفات التي تود تقديمها إلى المحرر و/أو المؤلف بضمنها نسخة منقحة من ملفات التحكيم الأصلية.                 | <b>رفع</b><br>إرفع الم                   |
| إرفع الملف      | إبحث Q                  |                   |    |          | ت المحكم                                                                                                  | ملفا                                     |
|                 |                         | November 30, 2021 |    |          | محيفة التقويم.docx 🔶 الملفات التي تم تحميلها أصبحت جاهزة 📄 17939-1                                        |                                          |
|                 |                         |                   |    |          |                                                                                                    |                                          |
| إضافة مناقشة    |                         |                   |    |          | شات التحكيم                                                                                               | مناق                                     |
| مغلق            | الإجابات                | آخر إجابة         | من |          |                                                                                                    | الاسم                                    |
|                 |                         |                   |    | لا فقرات |                                                                                                    |                                          |
|                 |                         |                   |    |          |                                                                                                    |                                          |
|                 | الدعم الفني             |                   |    |          | <b>بات</b><br>وصية وقدم التحكيم لإكمال العملية. عليك أن تُدخل تحكيماً أو أن ترفع ملفاً قبل اختيار التوصية | <b>التوصب</b><br>إختر التر               |
|                 |                         |                   |    | _        | احداً                                                                                                    | لإختر و                                  |
|                 |                         |                   |    | - E      | قل إلزامي                                                                                                 | هذا الح                                  |
|                 |                         |                   |    |          | تقديم التحكيم عودة                                                                                        |                                          |
|                 |                         |                   |    |          |                                                                                                    |                                          |
|                 | +970 595 551 809        |                   |    |          | ، على حقول إجبارية                                                                                        | * تدل                                    |

10

محلة

| القدس المفتوحة للبحوث الإنسانية والاجتماعية                                                                                                    |          | العربية                         | تربية ● معاينة الموقع | editor المهام 5 |
|----------------------------------------------------------------------------------------------------|----------|---------------------------------|-----------------------|-----------------|
| تحميــل                                                                                                    |          |                                 |                       |                 |
|                                                                                                    |          |                                 |                       |                 |
| <b>رفع</b><br>إرفع الملفات التي تود تقديمها إلى المحرر و/أو المؤلف بضمنها نسخة منقحة من ملفات التحكيم الأصلية.                                                                                                    |          |                                 |                       |                 |
| ملفات المحكم                                                                                                    |          |                                 | إبحث Q                | إرفع الملف      |
| docx, صحيفة التقويم.<br>عديل حذف                                                                                                    |          | November 30, 2021               |                       |                 |
| اضغط هذه الأيقونة للتعديل أو حذف الملفات التي تم رفعها                                                                                                    |          |                                 | ,                     |                 |
| مناقشات التحكيم                                                                                                    |          | للتواصل مع محرر المجلة حول أمور | أمور ذات علاقة بالبحث | إضافة مناقشة    |
| الاسم                                                                                                    | من       | آخر إجابة                       | الإجابات              | مغلق            |
|                                                                                                    | لا فقرات |                                 |                       |                 |
| التوصيات<br>إختر التوصية وقدم التحكيم لإكمال العملية. عليك أن تُدخل تحكيماً أو أن ترفع ملفاً قبل اختيار التوصية<br>المحقل إلزامية<br>هذا الحقل إلزامية<br>تقديم التحكيم<br>عودة<br>تقديم التحكيم<br>عودة<br>تفط تقديم التحكيم للمتابعة<br>المحالية<br>التحكيم للمتابعة | ¢        |                                 | الدعم الفني           |                 |

+970 595 551 809

| editor همتاينة الموقع editor المهام 5 |  |                                   |             |                                                       |  |
|---------------------------------------|--|-----------------------------------|-------------|-------------------------------------------------------|--|
|                                       |  |                                   | تأكيد 🗶     | محيفة التق                                            |  |
|                                       |  | كد من رغبتك في تسليم هذا التحكيم؟ | هل أنت متأك | تعديل حذف                                             |  |
|                                       |  | (19)<br>اضغط تمام لتأكيد التسليم  | تمام إل     |                                                       |  |
|                                       |  |                                   |             | مناقشات التحكيم                                       |  |
|                                       |  |                                   |             |                                                       |  |
|                                       |  |                                   |             |                                                       |  |
|                                       |  |                                   |             |                                                       |  |
|                                       |  |                                   |             | <b>التوصيات</b><br>إختر التوصية وقدم التحكيم لإكمال ا |  |
|                                       |  |                                   |             | ץٌقبل التقديم                                         |  |
|                                       |  |                                   |             |                                                       |  |
|                                       |  |                                   |             |                                                       |  |
|                                       |  |                                   |             | * تدل على حقول إجبارية                                |  |
| الدعم الفني                           |  |                                   |             |                                                       |  |
|                                       |  |                                   |             |                                                       |  |
|                                       |  |                                   |             |                                                       |  |
|                                       |  |                                   |             |                                                       |  |
|                                       |  |                                   |             |                                                       |  |
|                                       |  |                                   |             |                                                       |  |
| +970 595 551 809                      |  |                                   |             |                                                       |  |

| داينة الموقع editor 🛔 المهام 5   | التربية ⊛مع                                                                                                    | الإنسانية والاجتماعية                 | جلة جامعة القدس المفتوحة للبحوث<br>- |
|----------------------------------|----------------------------------------------------------------------------------------------------|---------------------------------------|--------------------------------------|
|                                  | يد                                                                                                    | التحكيم؛ بحث تجريبي للموقع الجد       | topial goal sab da<br>examples       |
|                                  | ت 3. التنزيل والتحكيم 4. الإكمال                                                                                                    | 1. الإلتماس 2. الإرشادا               | للبات النشر                          |
|                                  | هذه الرسالة تشير إلى إتمام عملية التحكيم بنجاح، إذا كان يظهر لديك رسالة مختلفة أو لم تظهر هذه الرسالة يرجى مراجعة الخطوات السابقة للتأكد من اتمام جميع ما هو مطلوب | التحكيم مسلَّم                        |                                      |
|                                  | ب. تم تسليم تحكيمك بنجاح. نحن نقدر مساهمتك في تحسين نوعية الأعمال التي ننشرها. قد يراسلك المحرر لاحقاً إذا تطلب الأمر الحصول على مزيد من المعلومات.                | شكراً لإكمالك مهمة تحكيم هذا المؤلَّف |                                      |
| إضافة مناقشة                     |                                                                                                    | مناقشات التحكيم                       |                                      |
| الإجابات مغلق                    | من آخر إجابة                                                                                                    | الاسم                                 |                                      |
| الفني<br>الفني<br>الفني<br>الفني | الدعم                                                                                                    |                                       |                                      |

| ④ التربية ● متاينة الموقع editor ▲ |                     |                                            | مجلة جامعة القدس المفتوحة للبحوث الإنسانية والاجتماعية |
|------------------------------------|---------------------|--------------------------------------------|--------------------------------------------------------|
| المساعدة                           |                     | <br>ي المحفوظات                            | من مسارات<br>علبات النشر                               |
|                                    | المعيّن لي          | Q                                          | إبحث                                                   |
|                                    | 3885<br>الجديد      | مسلم <b>test</b><br>بحث تجريبي للموقع ا    | التحكيم ، ✔                                            |
|                                    |                     |                                            | 1 من 1 طلب تقديم                                       |
|                                    | فيرات لتصبح (مستلم) | وع إلى (طلبات النشر) ستجد أن حالة البحث تغ | عند الرج                                               |
|                                    |                     |                                            |                                                        |
|                                    |                     |                                            |                                                        |
|                                    |                     |                                            |                                                        |

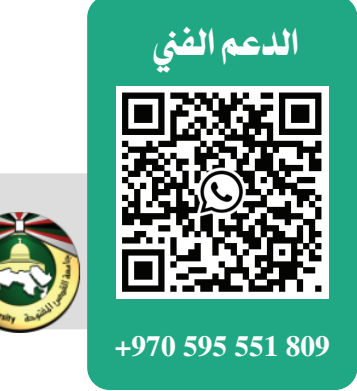

## جامعة القدس المفتوحة عمادة الدراسات العليا والبحث العلمي +970-2976240 ج +970-2963738 ش www.qou.edu